## **Superview**

## Como atualizar a licença de seu Novus HardKey?

1. Conecte o seu Novus HardKey em uma porta USB do computador

- 2. Abra o software Novus HardKey
- 3. Clique no botão "Carregar arquivo de licença"

4. Selecione o arquivo contendo a licença (extensão .LIC) e clique em Abrir

OBS: Verifique se as informações exibidas na tela correspondem à licença que será gravada

5. Após o carregamento do arquivo, as informações de licença serão exibidas conforme imagem abaixo

| onectado a uma porta USB o | ou selecione um arquivo de licença. |
|----------------------------|-------------------------------------|
| formações do HardKey       |                                     |
| Informação                 | Valor                               |
| Número de série            | 12345678                            |
| Código do produto          | SuperView                           |
| Modo de operação           | Modo completo                       |
| Número de licenças remotas | 1                                   |
|                            |                                     |

## **Superview**

6. Clique no botão "Gravar informações"

7. Se a gravação ocorreu com sucesso a informação de Status irá indicar:

Status: Operação executada com sucesso!

ID de solução único: #1257 Autor: : epifanio diniz benitez Última atualização: 2010-08-11 22:37